# 1.1 网速慢

## 1.1.1 故障描述

无线终端可以访问网络,但网速慢且 ping 有丢包。

### 1.1.2 常见原因

网速慢的常见原因如下:

- 无线网络布置不合理。
- 上行网络不稳定。上行网络不稳定时,一定出现此类故障。
- 无线功能配置不合理。如果上行网络无问题,但无线配置不合理,也会造成此 类故障。

### 1.1.3 故障处理步骤

网速慢的故障处理流程如下:

#### 图1-1 网速慢的故障处理流程图

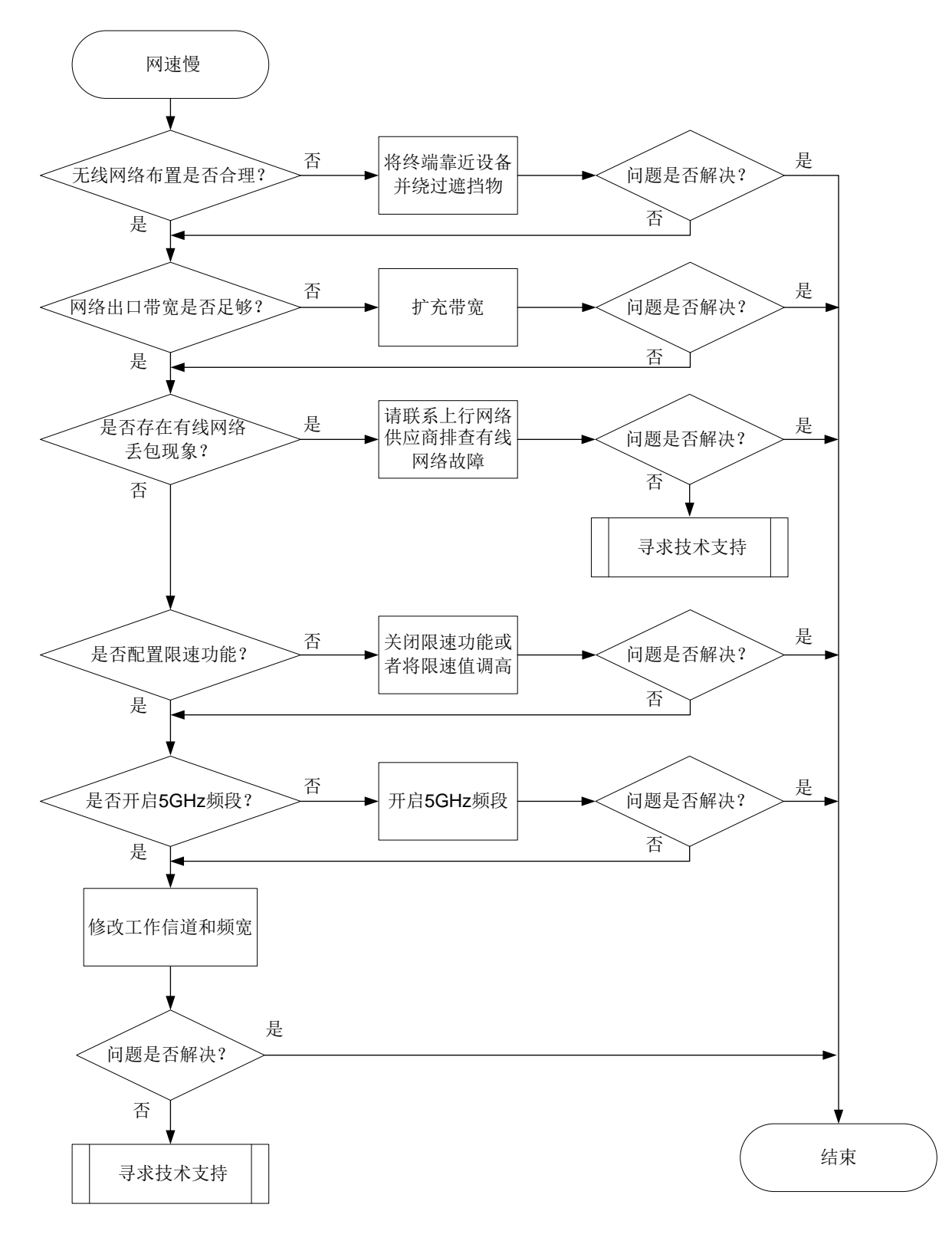

- (1) 检查无线网络布置是否合理。 检查无线终端是否离设备过远、无线终端和设备之间是否有遮挡物等。
  - 如果无线终端离设备过远,或者二者中间有遮挡物,会导致无线网络信号 强度低,请尝试将终端靠近设备并绕过遮挡物。

- 。如果所有无线网络布置无问题,请继续执行步骤(2)。
- (2) 确认网络的出口带宽是否足够。
  - 若网络内存在某台无线终端在占用大量网络资源,或有大量使用网络的无 线终端在线,会导致网络抢占问题。此时可以停用占用大量网络的终端, 或考虑升级网络带宽。
  - 若网络内不存在占用大量网络资源的终端,且在线终端数量少,请继续执行步骤(3)。
- (3) 判断故障源于上行有线网络还是无线网络。 如下两种方式均可以判断故障来源:
- 将有线终端接入设备,使用尝试 ping 之前的地址,并查看丢包情况。
   若有线终端也存在明显丢包问题,则说明故障源于上行有线网络。若有线终端
   不存在明显丢包问题,则说明故障源于无线网络。
- 获取系统日志,查看网络状态日志 uplinkquality.log 是否有如下 log 信息:

```
[Fri Dec 1 10:21:07 CST 2020] Good
[Fri Dec 1 10:21:31 CST 2020] Busy
[Fri Dec 1 10:21:42 CST 2020] Busy
[Fri Dec 1 10:21:56 CST 2020] Unreachable
[Fri Dec 1 10:22:20 CST 2020] Good
[Fri Dec 1 10:22:45 CST 2020] Busy
[Fri Dec 1 10:23:09 CST 2020] Busy
#左在以上Log 信自 即方在上行网络 Busy 可
```

若存在以上 log 信息,即存在上行网络 Busy 或 Unreachable 的信息,则说明 故障源于上行有线网络。若不存在以上 log 信息,即上行网络无异常,说明故 障源于无线网络。

- 。若故障源于上行有线网络,请继续执行步骤(4)。
- 。若故障源于无线网络,请执行步骤(5)排查无线网络的故障。
- (4) 查看设备首页组网图,若处于正常工作状态,且上网方式为 PPPoE 方式,则 观察 PPPoE 连接经常断开。
  - 。若 PPPoE 经常断开,则联系上行网络的运营商排查问题。
  - 。 若 PPPoE 未断开,则继续执行步骤(8)。
- (5) 检查云网关是否配置了限速功能。

云网关可以为下挂的云 AP 配置用户限速功能,对接入 AP 的客户端进行限 速。静态限速基于每终端进行限速,动态限速基于无线服务整体进行限速;上 行对终端发送至设备的流量限速,下行对设备发送至终端的流量限速。限速值 配置不合理会导致终端网速慢。

在云平台的[网络管理/配置/云网关/Wi-Fi 配置/无线服务配置]中,查看限速功能的配置。

#### 图1-2 云平台查看用户限速功能配置

| 分支:我的网络 场所:测 | 则试场景 ~           |      |
|--------------|------------------|------|
| 5 返回         |                  |      |
| 加密状态:        |                  |      |
| 认证方式:        |                  |      |
| 用户隔离:        | ◎ 开启 ◎ 关闭 (无法修改) |      |
| 用户限速:        |                  |      |
|              | ✔ 上行模式           |      |
|              | ● 静态 ○ 动态        |      |
|              | 上行: 16~1700000   | Kbps |
|              | ✔下行模式            |      |
|              | ● 静态 ○ 动态        |      |
|              | T行: 16~1700000   | Kbps |
| *VLAN:       | 1                |      |
|              | 提交取消             |      |

- 若开启了用户限速功能或配置值不合理,请尝试关闭限速功能或者将限速 值调高。
- 。若未开启用户限速功能或配置值合理,则继续执行步骤(6)。
- (6) 请检查 5GHz 是否开启,若未开启且无特别的不开启原因,请开启 5GHz 频 段。

如果设备在云平台上线,在[网络管理/配置/云 AP/无线配置/射频配置]中,查 看云 AP 的射频配置,在[网络管理/配置/云网关/Wi-Fi 配置/Radio 配置]中,查 看云网关自身射频的配置。二者配置类似,以下图云 AP 配置为例。

| 图1-3  | 云平台                  | ▶杳看云   | AP | 射频配置    |
|-------|----------------------|--------|----|---------|
| 国 I=0 | $\Delta \mid \Box$ . | 工旦 伯 厶 | Л  | カリッツロレ旦 |

| 修改Radio状态 |            | ×   |
|-----------|------------|-----|
| 2.4GHz    |            |     |
| 状态:       | ● 开启 ○ 关闭  |     |
| 信道:       | 6 ×        |     |
| 频宽:       | 20 ~       |     |
| 最大功率:     | ● 百分比 ─ 数值 |     |
|           | 100% ~     |     |
| 5GHz-1    |            | - 1 |
| 状态:       | ● 开启 ○ 关闭  |     |
| 信道:       | AUTO ~     |     |
| 频宽:       | 80 ~       |     |
|           | 确定         | 取消  |

如果设备通过本地管理,可以通过本地 Web 页面查看射频配置。 图1-4 本地 Web 页面上查看射频配置

| 2.4GHz | 状态             | 0                                                                                       | 开启                                                                                                    |                                                                                                    | 关闭                                                                                                    |
|--------|----------------|-----------------------------------------------------------------------------------------|----------------------------------------------------------------------------------------------------|----------------------------------------------------------------------------------------------------|----------------------------------------------------------------------------------------------------|
|        | 信道             | 6                                                                                       |                                                                                                    |                                                                                                    | ~                                                                                                    |
|        | 弱信号终端优化        |                                                                                         | 开启                                                                                                    | 0                                                                                                    | 关闭                                                                                                    |
| 5GHz   | 状态             | 0                                                                                       | 开启                                                                                                    |                                                                                                    | 关闭                                                                                                    |
|        | 信道             | auto                                                                                    | o(157)                                                                                                    |                                                                                                    | ~                                                                                                    |
|        | 弱信号终端优化        |                                                                                         | 开启                                                                                                    | 0                                                                                                    | 关闭                                                                                                    |
|        |                | 确定                                                                                      | Ē                                                                                                    |                                                                                                    | 取消                                                                                                    |
|        | 2.4GHz<br>5GHz | 2.4GHz       状态         信道       弱信号终端优化         5GHz       状态         信道       弱信号终端优化 | 2.4GHz       状态       0         信道       6         弱信号终端优化       0         5GHz       状态       0         宿道       0       0         5GHz       状态       0         周信号终端优化       0       0         弱信号终端优化       0       0         日本       1       0         日本       1       0         日本       1       0 | 2.4GHz       状态       ●       开启         信道       6          弱信号终端优化       ●       开启         5GHz       状态       ○       开启         信道       □       □       □         寄信号终端优化       ●       □       □         弱信号终端优化       ●       □       □         小市       □       □       □         小市       □       □       □         日       □       □       □         日       □       □       □ | 2.4GHz       状态       ● 开启       ●         信道       6       ●       ●         弱信号终端优化       ● 开启       ●       ●         5GHz       状态       ● 开启       ●         高信員       □       □       □         寄信号终端优化       ● 开启       ●       ●         弱信号终端优化       ● 开启       ●         弱信号终端优化       ● 开启       ● |

。 若未开启 5GHz 频段,请配置开启。

。若开启开启 5GHz 频段,则继续执行步骤(7)。

- (7) 尝试修改工作信道和频宽。
  在无线空口资源较为紧张的场景下,可能出现信道拥挤的情况,可以尝试修改 射频的信道和频宽解决问题。
  配置的具体步骤可以参考图 1-3 和图 1-4 中的信道和频宽配置项。若修改后未 能解决问题,请继续执行步骤(8)
- (8) 如以上方法均无法解决问题,请获取系统日志,并联系我们。